# 경희대학교 국내학점교류 신청 매뉴얼 -INBOUND-

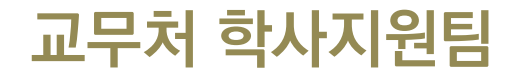

경희대학교

### 1. 국내학점교류(INBOUND) 신청절차

- 1. 경희대학교 학점교류 안내 확인
- 2. 소속 대학에 학점교류 지원서 제출(소속대학 서식)
- 2-1. 경희대학교 포털에서 국내학점교류 프로그램 학생이 직접 신청
  - (https://portal.khu.ac.kr/out/univLv/exch/otUniv/index.do)
- 3. 소속 대학에서 본교로 추천서 공문 발송(전자문서)
- 4. 경희대학교에서 학번 생성 후 공지
- 5. 경희대학교 수강신청시스템에서 시간표 조회 및 수강신청 진행 : http://sugang.khu.ac.kr
- 6. 강좌 수강
- 7. 경희대학교에서 소속 대학으로 성적표 발송
- 8. 소속 대학에서 성적처리

# 2. 경희대학교 포털 : 학점교류 화면 접속

#### https://portal.khu.ac.kr/out/univLv/exch/otUniv/index.do

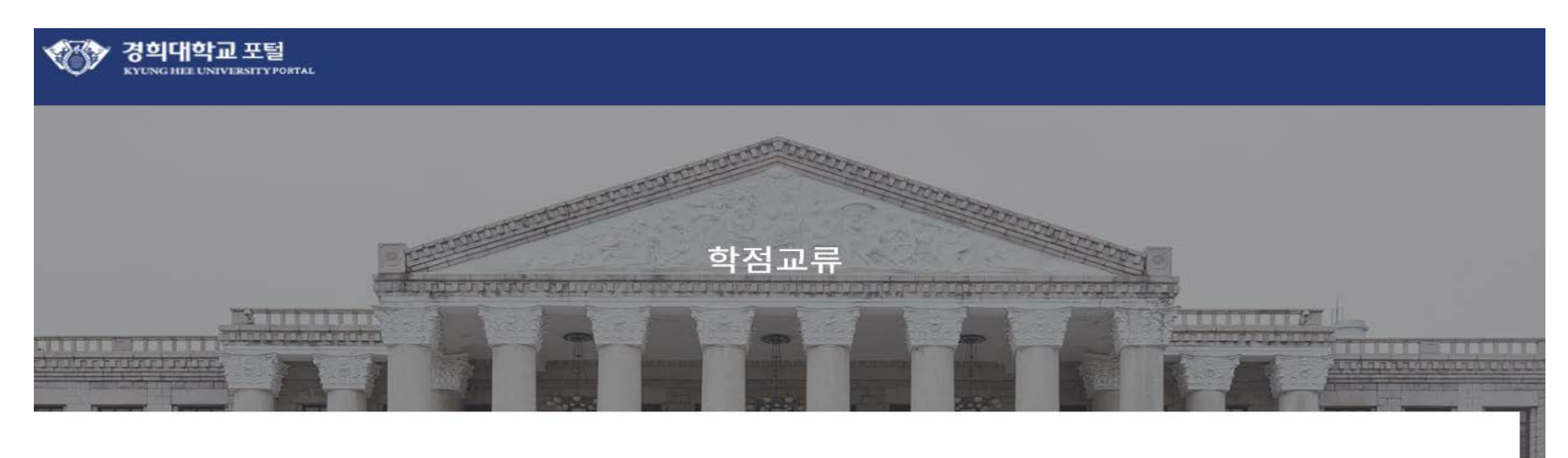

#### 신청 및 내역확인

| 1 * Campus                                    | 선택              | Program             | Please choose the campus first. |                                  |
|-----------------------------------------------|-----------------|---------------------|---------------------------------|----------------------------------|
| ③ * Email                                     | Email           | Password            | Password                        |                                  |
| <ol> <li>1 캠퍼스 선택</li> <li>5 신청 클릭</li> </ol> | > ② 프로그램 선택 > ③ | ) 이메일 입력 > ④ 비밀번호 실 | 5<br>Application                | Form Submission & Verification 🗸 |

## 3. 국내학점교류 신청 : 소속대학 정보 입력

신청기본정보

| * 캠퍼스                | 캠퍼스  |      | 이메일        | @khu.ac.kr |
|----------------------|------|------|------------|------------|
| 지원자 소속대학             |      |      |            |            |
| ① <sub>* 소속</sub> 대학 | 소속대학 | 대학검색 | 2 * 학과(전공) | 학과(전공)     |
| ③* 학번                | 학변   |      | ④ * 학년     | 학년         |

① 대학검색 후 지정 > ② 소속학과 입력 > ③ 소속대학 학번 입력 > ④ 학년 입력

#### ① 지원자 인적사항 입력 후 > ② 신청

신청 🗸

| * 성명(한글)         | 성명(한글)              | * 성명(영문) | 성명(영문)      |   |
|------------------|---------------------|----------|-------------|---|
| * 주민등록번호(보안처리필요) | <u> 주민등록번호</u> 중복확인 | * 성별     | 남성 이성       |   |
|                  | 우편번호 Q              |          |             |   |
| * 주소             |                     |          |             |   |
|                  |                     |          |             |   |
| 전화번호             | 전화번호                | * 국적     | 한국          | ~ |
| * 휴대폰            | 휴대폰                 | * 아동통신사  | KT SKT LGU+ |   |

지원자 인적사항

# 4. 국내학점교류 신청 : 지원자 인적사항 입력

Thank you

# 경희대학교 통합 ID 등록 매뉴얼

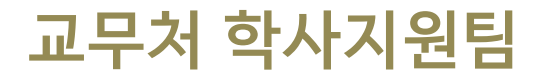

경희대학교

#### 1. PC 환경 확인

■ 아래 브라우저가 설치 되었는지 확인(Internet Explorer 9 이하 사용 불가)

- Internet Explorer 10, 11, Edge
- Google Chrome(인포21 시스템 사용에 최적화)
- Mozilla Firefox, safari

※ 브라우저 사용 시 경희대학교 사이트(\*khu.ac.kr)의 팝업 허용을 설정해주시기 바랍니다. ※ 인포21 시스템은 PC화면 크기에 최적화 되어 있으므로 모바일 기기에서 사용 시 불편할 수 있습니다.

### 2. 접속 경로

#### ■ <u>https://info21.khu.ac.kr</u> 접속

- '통합아이디 등록'클릭

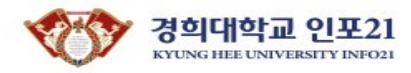

ENGLISH

| 경희대학교통합로그                                    |                           |
|----------------------------------------------|---------------------------|
| 로그인<br>아이디 저장                                |                           |
| 아이디를 입력하세요 로그인 비밀번호를 입력하세요                   | 공동인증서 로그인                 |
| 아이디 / 비밀번호 찾기   통합아이디 등록   로그인 안내   공동인증서 안내 | 정보처 콜센터 031-201-3171,3172 |

#### 3. 통합아이디 등록 - 본인 인증

#### ■ 본인인증 방법 선택

- 이메일 인증 : 입력한 신분ID의 시스템에 등록된 이메일로 본인 인증합니다.
- 휴대폰 인증 : 본인 명의의 휴대폰으로 본인 인증합니다.
- 공동인증서 인증 : 공동인증서로 본인 인증합니다. (은행, 신용카드, 보험용 사용 불가)

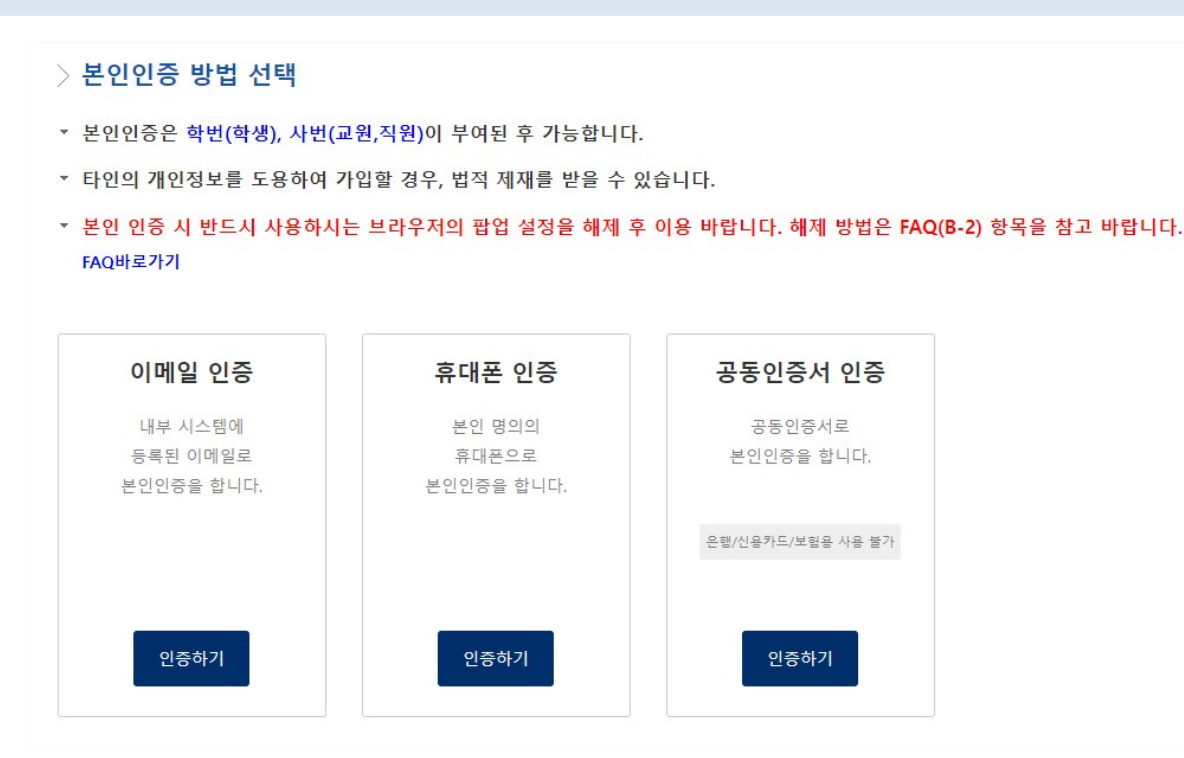

### 4. 통합아이디 등록 – 계정 및 신분 우선순위 입력

# 사용할 아이디 및 비밀번호 생성 규칙 준수하여 입력(왼쪽 화면 참조) 신분 우선순위 설정(오른쪽 화면 참조)

#### 계정입력팝업

| 아이더     | 아이디를 입력하세요.  * 아이디는 4~15글자의 영문대문자, 영문대문자+숫자,<br>숫자+영문대문자 조합으로 사용해야 합니다 로그인시에는 소문자 입력이 가능(대소문자 구분을 하지 않음) * 아이디로 사용 불가능한 경우 - 숫자만 이용 (예: 1111, 12345) - 사번 또는 학번을 그대로 이용                                                           |              |              |            |    |                     |
|---------|----------------------------------------------------------------------------------------------------|--------------|--------------|------------|----|---------------------|
| 비밀번호    | 아래 비밀번호 규칙을 참고하여 입력하세요.                                                                                                    | 신분ID 우선순위 설정 | 신분ID<br>2017 | 신분구분<br>학생 | 학위 | <b>우선순위</b><br>선택 ✓ |
|         | * 비밀번호는 반드시 영문(대), 영문(소), 숫자, 특수문자를<br>2가지 이상 조합하여 10~20자로 사용해야 합니다.<br>- 사용가능한 특수문자: '~!@#\$%^&+()=+\[]{}::'\", <>/?<br>- 사용불가능한 문자 : Space, 한글, 기호 등<br>* 비밀번호로 사용 불가능한 경우<br>- 3자 이상 연속되거나 반복되는 문자/숫자를 포함하는 경우<br>(예:11.abc 등) |              |              |            |    | 선택<br>1             |
|         | (에) 가 (300 명)<br>- 개인 신상정보(ID, E-m all, 주민등록번호, 휴대폰번호, 집전화)와<br>3자리 이상 동일한 문자열<br>- 키보드상의 3자리 이상 연속된 문자열 (예:qwe,asd 등)                                                                                                    |              |              |            |    |                     |
| 비밀번호 확인 | 비밀번호를 다시 입력하세요.                                                                                                    |              |              |            |    |                     |

## 5. 사용자 접속 -로그인 화면

#### ■ 사용자 계정 생성 후, 로그인 진행

| 경희대학교 통합<br>로그인<br>□ 아이디 저장      |             |                           |   |
|----------------------------------|-------------|---------------------------|---|
| 아이디를 입력하세요<br>비밀번호를 입력하세요        | 로그인         | 공동인증서 로그인                 |   |
| 아이디 / 비밀번호 찾기 통합아이디 등록 로그인 안내 공동 | 인증서 안내<br>7 | 성보처 콜센터 031-201-3171,3172 | 2 |

Thank you